# クラウド設定ガイド スタートアップマニュアル

この度は業務用ストレスチェッカー「HC-PRO」をお買い上げいただき、ありがとうございます。 この設定ガイドはクラウドで測定者登録・管理、及び測定結果の閲覧・管理を行うための設定手順書です。 クラウドシステムをご利用するためには、別途「Karte-PRO」、及び「HC-Web」のご契約が必要となります。 また、クラウドをご利用頂くためにはインターネットの環境が必要となります。

## 1. クラウドシステムご利用に必要な製品・サービスのご案内

クラウドでの測定者管理、及びデータ管理を行うためには下記のご契約が必要となります。

- ① 業務用ストレスチェッカー HC-PRO 本体
- ② クラウドシステム「Karte-PRO」運転者台帳システム(測定者登録・管理機能)
  ※費用:9,600円/年※ご利用する1営業所毎に契約が必要となります。
- ③ クラウドシステム「HC-Web」健康管理システム(測定データ閲覧・管理機能) ※費用:12,000円/年※ご利用する1営業所毎に契約が必要となります。

### 2. クラウドシステムにログインする

- 運輸安全 PRO のご契約時にご指定のアドレスに送信されている 【「運輸安全 PRO」アカウント契約内容通知書】をお手元にご用意 ください。
- ② 通知書に書かれている URL にアクセスをする。
- 通知書に書かれている「ログイン ID」及び「パスワード」を 入力する。

### 3.「Karte-PRO」で測定者登録をする

測定者登録は取扱説明書「スタンダード用」をホームページからダウンロード頂き 「運輸安全 PRO ソフトウエアガイド」の P13「新規ユーザー登録を行う」を 参照の上、測定者の登録を行ってください。

取扱説明書は右の QR コードからダウンロードできます。

# 4.「HC-Web」を設定する

「HC-Web」の設定は取扱説明書「オプション用」をホームページからダウンロード頂き 「運輸安全 PRO ソフトウエアガイド」の P53「HC-Web の基準設定を行う」を 参照の上、設定をしてください。

取扱説明書は右の QR コードからダウンロードできます。

#### 「運輸安全 PRO」アカウント 契約内容通知書

|                     | 東 海 電 子 株 式 金<br>東京都立川市聯行 2-34-13                                  |
|---------------------|--------------------------------------------------------------------|
|                     | オリンピック羽 3 ビル 203                                                   |
| 「運車                 | 諭安全 PRO」アカウント契約内容通知書                                               |
| 東海電子運輸株式            | 大会社 御中                                                             |
| 製品名                 | : 運輸安全 <b>PRO</b>                                                  |
| 利用製品                | : 運転着台帳 (Karte-PRO), HC-Web                                        |
| 外部連動機器              | : HC-Web                                                           |
| 利用拠点                | : ***宫棠所、***宫棠所                                                    |
| 利用開始日               | :20××年1月10日~                                                       |
| ダウンロード URL          | https://****.transport-safety-platform.com/faces/view/login.xhtml  |
| ログインID              | : ****                                                             |
| 初期バスワード             |                                                                    |
| 割割パスワードは計           | 新始な全 PRO 運用開始前に変更してください。                                           |
| MARTING .           |                                                                    |
| MICT-IL:            |                                                                    |
| 何記事項:<br>本通知書は再発行政) | しませんのでお答さま目所で大切に体管してくたさい。                                          |
| 何心争讯:<br>本通知音は再発行政; | しませんのでお落さま日晷で欠切に保管してくたさい。                                          |
| 何に平見:<br>本通知音は再発行政: | しませんのでお客さまは何で大切に保管してくたさい。<br>」<br>本語を表示すると思い合わせは保険でなるをはなかってなった表示し、 |

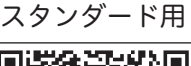

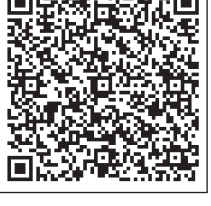

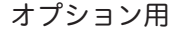

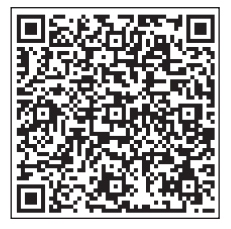

# 5.「HC-PRO」とクラウドシステム「HC-Web」を連携させる

HC-PRO 本体画面にてクラウドシステムとの連携設定をします。 詳しくは「業務用ストレスチェッカー HC-PRO 取扱説明書」の P26 に書かれている 「ネットワークの設定をする」を参照の上、設定をしてください。

# 6. クラウドシステムに登録してある測定者データを HC-PRO 本体にダウンロードする

次に「Karte-PRO」で登録をした測定者データを HC-PRO 本体にダウンロードします。 ダウンロードの手順は業務用ストレスチェッカー HC-PRO 取扱説明書の P17 に書かれている 「Karte-PRO からマスターをダウンロードする」を参照の上、設定をしてください。

これで測定前の設定は完了となります。

### 7. クラウドシステムに保存されているデータを管理・閲覧をする

クラウドでの測定データの管理・閲覧につきましては取扱説明書「オプション用」、 「運輸安全 PRO ソフトウエアガイド」の P58「測定結果を検索する」以降を 参照の上、確認をお願い致します。

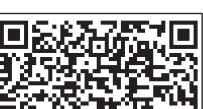

オプション用

取扱説明書は右の QR コードからダウンロードできます。